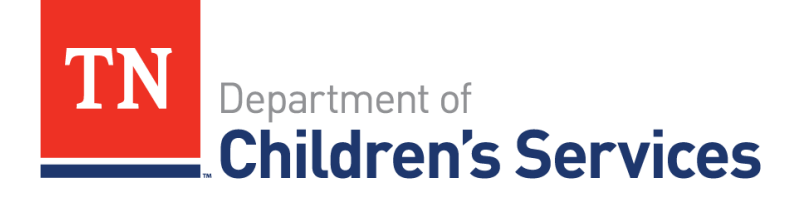

# Storyboard

# Change in Custodial Adjudication

This storyboard provides instruction for updating Adjudication/Finding when a youth who is currently in State Custody receives a Court Ordered change of Adjudication.

### **Table of Contents**

| Updating Adjudication/Finding | 2 |
|-------------------------------|---|
| Linking New Court Order       | 2 |
| Offense Details Page          | 6 |
| Completing New Court Order    | 6 |
| Reassigning Custody Episode   | 8 |

# **Updating Adjudication/Finding**

When a youth's current adjudication changes from Social Service to Juvenile Justice, or vice versa, the new court order is linked to the current active custodial order.

The steps below will demonstrate linking a new Delinquent custody order to an active Dependent/Neglect custody order.

#### Linking New Court Order

For TFACTS to recognize the change in adjudication, the new court order must be linked to the existing custody commitment order.

• From the Case Overview screen, click Court

| Home                                             | Intake              | Case        | Resource                     |          | Financial         | Adr             | ninistration         |
|--------------------------------------------------|---------------------|-------------|------------------------------|----------|-------------------|-----------------|----------------------|
|                                                  |                     |             |                              | Overview | Due Pi            | rocess F        | lacement Referral    |
|                                                  | _                   |             |                              |          |                   |                 | help                 |
| Case Overview                                    | Case Header         |             |                              |          | -                 |                 |                      |
| Case Recording<br>Case Conference Notes          | Case ID: 76         | Ca          | se Name: Bro, Co             |          | Case Status: Open | Organization: E | ast Tennessee Region |
| Forms/Notices                                    | Case Overview       |             |                              |          |                   |                 |                      |
| Checklist                                        | Case Actions        | lon         |                              |          |                   |                 |                      |
| Assessments                                      | View Case Status H  | istory      |                              | Cas      | e Address         |                 |                      |
| Investigations Linked                            | Linked/Associated C | lases       |                              |          |                   |                 |                      |
| Immediate Protection Agreement                   | Case Summary        |             |                              |          |                   |                 |                      |
| Good Faith Attempts / Diligent<br>Search Efforts | Hazarda             |             |                              |          |                   |                 |                      |
| Child Care Assistance Program                    | hazards             | Hazaro      | Туре                         |          |                   | Person/Address  |                      |
| Kelelia                                          | Environmenta        | l Hazard    |                              |          | JACKSBORO, TN 37  | 757             |                      |
| <u>CFTM</u>                                      |                     |             |                              |          |                   |                 |                      |
| Permanency Goals                                 | - Assignment Info   | rmation     |                              |          |                   |                 | Assignment History   |
| Visitation Plan<br>Permanency Plan               | o                   | rganization | Employee Na<br>Supervisor Na | me       | Assignment Ro     | le Chil         | d/Youth Name         |
| Case Services                                    | East Tennessee Reg  | ion         | Bar, Le<br>Val, Do           | SS (     | Custody Worker    | Wa, Al          |                      |
| Court                                            |                     |             |                              |          |                   |                 |                      |
| Placement Referral                               | Case Alerts         |             |                              |          |                   |                 |                      |
| Placement                                        | Alert Message 🔺     |             |                              |          |                   |                 | T                    |
| Individual Program Plan                          |                     | ► 10 T      | tems per page                |          |                   |                 | No items to display  |
| PreDisposition Report                            | Class               |             |                              |          |                   |                 |                      |
| Delinquency Information                          | close               |             |                              |          |                   |                 |                      |

TFACTS Storyboard – Change in Custodial Adjudication

- Click Case Court Actions
- Click Search to view Court Actions History
- Click link court action on the current custody court order

| Home                                             | Intake                   | Case Re                 | source           | Financial       |                | Administration                     |      |
|--------------------------------------------------|--------------------------|-------------------------|------------------|-----------------|----------------|------------------------------------|------|
|                                                  |                          |                         | Overvie          | w D             | ue Process     | Placement Referral                 |      |
|                                                  | 7                        |                         |                  |                 |                |                                    | help |
| Case Overview                                    | Case Members Legal Hi    | story Case Court Action | ns               |                 |                |                                    |      |
| Case Conference Notes                            | Case Header              |                         | -                |                 |                |                                    |      |
| Forms/Notices                                    | Case ID: 76              | Case Name: Bro          | , Co             | Case Status: (  | Open           | Organization: East Tennessee Regio | on   |
| <u>Checklist</u>                                 | - Court Actions Search C | riteria                 |                  |                 |                |                                    |      |
| Assessments                                      | Action Concerning:       | Wa Al                   |                  |                 |                |                                    |      |
| Investigations Linked                            | From:                    |                         |                  | To:             |                |                                    |      |
| Immediate Protection Agreement                   |                          |                         |                  |                 |                |                                    |      |
| Good Faith Attempts / Diligent<br>Search Efforts | Sort Results By:         | Mapping Default         | •                |                 | Include Mark   | ed In Error                        |      |
| Child Care Assistance Program<br>Referral        | Search Clear Form        |                         |                  |                 |                |                                    |      |
| Kerertar                                         |                          |                         |                  |                 |                |                                    |      |
| CFTM<br>Strengths and Concerns                   | Court Actions History-   |                         |                  |                 |                | Des                                |      |
| Permanency Goals                                 | Result(s) 1 - 1 of 1     | Action Date Actio       | n Category Act   | tion Type       | Court Docket # | Action Concerning Additional       | Info |
| Visitation Plan                                  | select link court activ  | 2n 02/11/2015 Court O   | rder Custody Ren | noval (Initial) |                | Wa, Al                             |      |
| Case Services                                    | documents                |                         |                  |                 |                |                                    |      |
| h Count                                          | Action Category Ma       | pping Default           | Add Action       |                 |                |                                    |      |
| Removal Records                                  |                          |                         |                  |                 |                |                                    |      |
| Placement Referral                               | close                    |                         |                  |                 |                |                                    |      |
| Placement                                        | -                        |                         |                  |                 |                |                                    |      |
| 7 H H H D D D                                    |                          |                         |                  |                 |                |                                    |      |

- Scroll to the bottom of the **Court Order Details** screen
- Choose **Order** from **Legal Action** dropdown
- Click Add Action

| court order                                                                |                                                                                                    |                                |                             |                    |
|----------------------------------------------------------------------------|----------------------------------------------------------------------------------------------------|--------------------------------|-----------------------------|--------------------|
| Court Docket #                                                             |                                                                                                    | Court Order and Other Types: * | Custody Removal (Initial)   | ¥                  |
| Court Order Concerning*                                                    |                                                                                                    |                                |                             |                    |
|                                                                            | Case Members                                                                                                    |                                | Person(s)                   |                    |
| Wa, Br -                                                                   |                                                                                                    | Wa, Al                         |                             |                    |
| Bro, Co                                                                    |                                                                                                    |                                |                             |                    |
|                                                                            | · · · · · · · · · · · · · · · · · · ·                                                                                                    |                                |                             | -                  |
|                                                                            |                                                                                                    | ·                              |                             |                    |
| Date Order Signed: + *                                                     | 02/11/2015                                                                                                    |                                |                             |                    |
| Date Order Received By DCS:                                                |                                                                                                    | Certified Copy Received:       |                             |                    |
| Special Court Instructions:                                                |                                                                                                    |                                |                             |                    |
|                                                                            |                                                                                                    |                                |                             |                    |
|                                                                            |                                                                                                    |                                |                             |                    |
|                                                                            |                                                                                                    |                                |                             |                    |
|                                                                            |                                                                                                    |                                |                             | //                 |
|                                                                            |                                                                                                    |                                |                             |                    |
| Adjudication / Finding                                                     |                                                                                                    |                                |                             |                    |
| Child                                                                      | Adjudication                                                                                                    | Adjudication Date              | Finding                     | Finding Date       |
| Cinia                                                                      | Aujudication                                                                                                    |                                | rinding                     | Thinking Duce      |
| Add Adjudication / Finding                                                 |                                                                                                    |                                |                             |                    |
|                                                                            |                                                                                                    |                                |                             |                    |
|                                                                            |                                                                                                    |                                |                             |                    |
| Legal Status                                                               |                                                                                                    |                                |                             |                    |
| Child                                                                      | Legal Status                                                                                                    | Effective Date                 | End Date                    |                    |
| Cillia                                                                     | DCS Custody - Emergency                                                                                                    | 02/11/2015                     | End Date                    | terminate          |
| Wa. Al                                                                     | LANDER AND ADDRESS AND ADDRESS ADDRESS |                                |                             | A Research Andrews |
| Wa, Al                                                                     | Des easedy Emergency                                                                                                    | 04/14/2015                     |                             |                    |
| Wa, Al Add Legal Status                                                    | Des custory Emergency                                                                                                    | 0.0.1.1.0.1.5                  |                             |                    |
| Wa, Al<br>Add Legal Status                                                 | Deb custouy - Linergency                                                                                                    | 06/11/2015                     |                             |                    |
| Wa, Al Add Legal Status Order has been Marked in Error                     | Marked By:                                                                                                    |                                | Error Date:                 |                    |
| Wa, Al Add Legal Status Order has been Marked in Error Legal Action:       | Marked By:                                                                                                    | Add Action View Linked Act     | Error Date:<br><u>tions</u> |                    |
| Wa, Al Add Legal Status Order has been Marked in Error Legal Action:       | Marked By:                                                                                                    | Add Action View Linked Act     | Error Date:<br>tions        |                    |
| Wa, Al Add Legal Status Order has been Marked in Error Legal Action: Close | Marked By:                                                                                                    | Add Action View Linked Act     | Error Date:<br>tions        |                    |

TFACTS Storyboard – Change in Custodial Adjudication

- Enter Court Docket #, if applicable
- Choose Custody Removal (Not Initial) from Court Order and Other Types dropdown
- Under Court Order Concerning, highlight the Case Members the order concerns
   Click Add> to move Case Members selected to the Person(s) box
- Enter Date Order Signed
- Add Special Court Instructions in the narrative box, if applicable
- Click Apply

| ourt Order Details   Court / Attorney Info                                       |              |                                |                               |              |
|----------------------------------------------------------------------------------|--------------|--------------------------------|-------------------------------|--------------|
| ourt Order                                                                       |              | Court Order and Other Types: * | Custody Removal (Not Initial) | ¥            |
| Court Order Concerning*                                                          | 7            |                                |                               |              |
| Bro, Co<br>Wa, Br                                                                | Ĵ            | Add > Wa, Al                   | Person(s)                     | ۵.<br>۷      |
| ate Order Signed: + *<br>ate Order Received By DCS:<br>pecial Court Instructions | 04/01/2015   | Certified Copy Received:       |                               |              |
| Spell Check Clear 4000                                                           |              |                                |                               | /            |
| Adjudication / Finding                                                           | Adjudication | Adjudication Data              | Finding                       | Finding Data |
| Select Add Adjudication / Finding                                                |              |                                |                               |              |
| Legal Status                                                                     |              |                                |                               |              |
| Child Add Legal Status                                                           | Legal Status | Effective Date                 | End Date                      |              |
| Order has been Marked in Error                                                   | Marked By:   |                                | Error Date:                   |              |
| Apply Save Cancel                                                                |              |                                |                               |              |

• Click Add Adjudication/Finding

| Court Order Details   Court / Attorn                  | ey Info      |                      |                    |                         |              |
|-------------------------------------------------------|--------------|----------------------|--------------------|-------------------------|--------------|
| Court Docket #                                        |              | Court Order and Othe | er Types: * Custod | y Removal (Not Initial) | T            |
| Court Order Concerning*                               | Case Members | A Add >              | Wa, Al             | Person(s)               |              |
| Wa, Br                                                |              | < Remove             |                    |                         | Ŧ            |
| Date Order Signed: + *<br>Date Order Received By DCS: | 04/01/2015   | Certified Copy Re    | eceived:           |                         |              |
|                                                       |              |                      |                    |                         |              |
| Spell Check Clear 4000                                |              |                      |                    |                         | 1            |
| Adjudication / Finding Child                          | Adjudication | Adjudication Date    |                    | Finding                 | Finding Date |
| Add Adjudication / Finding                            |              |                      |                    |                         | <u>.</u>     |

- Select youth the order concerns from **Person Concerning** dropdown
- Select appropriate/new adjudication from **Adjudication Type** dropdown
- Enter Adjudication Date
- Select applicable **Finding** from the dropdown list
- Enter Finding Date

| Person Concerning:* Al Ca v                                           |                    |            |            |  |
|-----------------------------------------------------------------------|--------------------|------------|------------|--|
| Adjudication Information                                              |                    |            |            |  |
| Adjudication Type: Delinquent                                         | Adjudication Date: |            | 02/01/2017 |  |
| Offenses                                                              |                    |            |            |  |
| TCA Code                                                              | Offense            |            | Class      |  |
| Add Offense                                                           |                    |            |            |  |
| Court Findings                                                        |                    |            |            |  |
| Finding:* Custody - (JJ) Determinate                                  | Finding Date:*     | 02/01/2017 |            |  |
| Spell Check Clear 300                                                 |                    |            |            |  |
| ASFA Court Order Language                                             |                    |            |            |  |
| 1. Reasonable Efforts were made to prevent removal                    |                    | T          |            |  |
| 2. Reasonable Efforts could not be made due to emergent circumstances |                    | <b>*</b>   |            |  |
| 3. Contrary to welfare of child to remain in home/community           |                    | T          |            |  |
| A. Reasonable Efforts are being made to achieve permanency            |                    | T          |            |  |
| B. Reasonable Efforts are not being made                              |                    | ¥          |            |  |
| C. Reasonable Efforts are NOT required                                |                    | ¥          |            |  |

#### • Click Add Offense (only if new Adjudication is Delinquent or Unruly)

| Case Name: Ad | Case Status: 0     | pen o                                                                        | rganization: TN Valley Region                                                     |
|---------------|--------------------|------------------------------------------------------------------------------|-----------------------------------------------------------------------------------|
| s Details     |                    |                                                                              |                                                                                   |
| ▼             |                    |                                                                              |                                                                                   |
|               |                    |                                                                              |                                                                                   |
| ¥             | Adjudication Date: |                                                                              |                                                                                   |
|               |                    |                                                                              |                                                                                   |
|               | Offense            |                                                                              | Class                                                                             |
|               |                    |                                                                              |                                                                                   |
|               |                    |                                                                              |                                                                                   |
| •             | Finding Date:*     |                                                                              |                                                                                   |
|               |                    |                                                                              |                                                                                   |
|               |                    |                                                                              |                                                                                   |
|               |                    |                                                                              |                                                                                   |
|               | Case Name: Ad      | Case Name: Ad Case Status: 0  Details  T  Adjudication Date:  Finding Date:* | Case Name: Ad Case Status: Open O  Details    Adjudication Date:    Finding Date: |

#### **Offense Details Page**

From the **Offense Details** page:

- Select **Offense Category** from dropdown
- Select **Offense** from dropdown
- Class auto-populates based on the offense
- Enter **Petition Date**
- Enter Court Order Date
- TCA Code auto-populates based on offense
- Select **Court Ruling** from dropdown
- Enter **Comments**, if applicable
- Click Save to be returned to the Adjudication/Court Findings Details page

| Offense Category:* Petition Date: | Drug V                 | Offense:* DRUGS: SCHOOL ZONE MFG, SALE, POSS - ATT.<br>Court Order<br>Date: 02/01/2017 TCA Code 39-17-417(I) | ¥ | Class:<br>Court<br>Ruling: | Felony<br>Guilty |  |
|-----------------------------------|------------------------|----------------------------------------------------------------------------------------------------|---|----------------------------|------------------|--|
| Comments:                         |                        |                                                                                                    |   |                            |                  |  |
|                                   | Spell Check Clear 1000 |                                                                                                    |   |                            |                  |  |
| Apply Save Cancel                 |                        |                                                                                                    |   |                            |                  |  |

#### **Completing New Court Order**

ASFA Court Order Language questions are not required when the child is already in DCS Custody.

• Click **Ok** to be returned to the **Court Order Details** page

| ASFA Court Order Language                                                                                                    |       |
|----------------------------------------------------------------------------------------------------|-------|
| 1. Reasonable Efforts were made to prevent removal     2. Reasonable Efforts could not be made due to emergent circumstances     3. Contrary to welfare of child to remain in home/community | •     |
| A. Reasonable Efforts are being made to achieve permanency<br>B. Reasonable Efforts are not being made<br>C. Reasonable Efforts are NOT required<br>Reason:                                  | • • • |
| Assign To:                                                                                                    |       |
| Ok Cancel                                                                                                    |       |

**Note:** Do **<u>NOT</u>** add **Legal Status** as the youth is already in custody and the legal status did not change.

• Click Save

| Court Order Details   Court / Attorne                                      | ey Info                    |                              |                                         |                         |
|----------------------------------------------------------------------------|----------------------------|------------------------------|-----------------------------------------|-------------------------|
| Court Order                                                                |                            |                              |                                         |                         |
| Court Docket #                                                             |                            | Court Order and Other Types: | Custody Removal (Not Initial)           | ¥                       |
| Court Order Concerning*                                                    |                            |                              |                                         |                         |
|                                                                            | Case Members               |                              | Person(s)                               |                         |
| Bro, Co<br>Wa, Br                                                          |                            | Add > Wa, Al<br>< Remove     |                                         | ×                       |
| Date Order Signed: + *                                                     | 04/01/2015                 |                              |                                         |                         |
| Date Order Received By DCS:                                                |                            | Certified Copy Received:     |                                         |                         |
| Special Court Instructions:                                                |                            |                              |                                         |                         |
| Spell Check Clear 4000<br>Adjudication / Finding<br>Child<br>Select Wa, Al | Adjudication<br>Delinquent | Adjudication Date            | Finding<br>Lustody - (J3) Indeterminate | Finding Date 04/01/2015 |
| Add Adjudication / Finding                                                 |                            |                              |                                         |                         |
| Legal Status                                                               |                            |                              |                                         |                         |
| Child<br>Add Legal Status                                                  | Legal Status               | Effective Date               | End Date                                |                         |
| Order has been Marked in Error                                             | Marked By:                 |                              | Error Date:                             |                         |
| Apply Save Cancel                                                          |                            |                              |                                         |                         |

• Enter appropriate **Court Actions Search Criteria** or leave blank and click **Search** to view the new court order.

| Case Overview<br>Case Recording                                                               | Case Members Lega                                     | History   Case Cou | rt Actions      |                                             |                |                   |             |
|-----------------------------------------------------------------------------------------------|-------------------------------------------------------|--------------------|-----------------|---------------------------------------------|----------------|-------------------|-------------|
| Case Conference Notes<br>Forms/Notices                                                        | Case ID: 76 Case Name: Bro, Co                        |                    |                 | Case Status: Open Organization: East Tennes |                | nessee Region     |             |
| <u>Checklist</u>                                                                              | Court Actions Searc                                   | h Criteria         |                 |                                             |                |                   |             |
| Assessments<br>Investigations Linked<br>Document                                              | Court Action Category:<br>Action Concerning:<br>From: | Wa, Al 🔻           |                 | To:                                         |                |                   |             |
| Good Faith Attempts / Diligent<br>Search Efforts<br>Child Care Assistance Program<br>Referral | Sort Results By:                                      | Mapping Default    | Υ.              |                                             | Include Mar    | ked In Error      |             |
|                                                                                               | Search Clear Form                                     |                    |                 |                                             |                |                   |             |
| CFTM                                                                                          | Court Actions Histor                                  | у                  |                 |                                             |                |                   |             |
| Strengths and Concerns<br>Permanency Goals                                                    | Result(s) 1 - 2 of 2                                  | Action Date        | Action Category | Action Tune                                 | Court Docket # | Action Concerning | Page 1 of 1 |
| Visitation Plan<br>Permanency Plan                                                            | select<br>documents                                   | action 02/11/2015  | Court Order     | Custody Removal (Initial)                   | Court Docket # | Wa, Al            |             |
| Case Services                                                                                 | select<br>documents                                   | action 04/01/2015  | Court Order     | Custody Removal (Not Initial)               |                | Wa, Al            |             |
| Removal Records Placement Referral Placement                                                  | Action Category                                       | Mapping Default    | Add Action      |                                             |                |                   |             |
| Placement                                                                                     | Close                                                 |                    |                 |                                             |                |                   |             |

Continue to next sub topic

1 1000

## **Reassigning Custody Episode**

Once the new court order has been linked to the previous active court order, the custody episode may need to be reassigned to a new worker. Refer to Regional protocol for this action.

**Note:** It is important that the new worker's assignment is added first, (if applicable) before the previous worker's assignment is ended. If not done in this order, this may cause assignment issues and you will need to contact the FCCR for resolution.

• From the Case Overview screen, click Assignment History

| Home                               | Intake                    | Case       | Resource                    |                | Financial          | Administration                      |  |  |  |  |
|------------------------------------|---------------------------|------------|-----------------------------|----------------|--------------------|-------------------------------------|--|--|--|--|
|                                    |                           |            |                             | Overview       | Due Process        | Placement Referral                  |  |  |  |  |
|                                    |                           |            |                             |                |                    | help                                |  |  |  |  |
| Case Overview                      | Case Header               |            |                             |                |                    |                                     |  |  |  |  |
| Case Recording                     | Case ID: 76               | Case       | Name: Bro, Co               | Ca             | se Status: Open    | Organization: East Tennessee Region |  |  |  |  |
| Forms/Notices                      | Case Overview             |            |                             |                |                    |                                     |  |  |  |  |
| Checklist                          | Case Actions              |            |                             |                |                    |                                     |  |  |  |  |
|                                    | View Case Information     | on         |                             | Case Add       | Iress              |                                     |  |  |  |  |
| Assessments                        | View Case Status His      | story      |                             | 144 Indi       | an TRL,            |                                     |  |  |  |  |
| Investigations Linked              | Genogram/Ecomap           |            |                             |                |                    |                                     |  |  |  |  |
| Immediate Protection Agreement     | Case Summary              |            |                             |                |                    |                                     |  |  |  |  |
| Good Faith Attempts / Diligent     | Faith Attempts / Diligent |            |                             |                |                    |                                     |  |  |  |  |
| Child Care Assistance Program      | Hazards                   |            |                             |                |                    |                                     |  |  |  |  |
| Referral                           | C Environmental           | Hazard T   | ype                         | 420 SHAWNEE DR | Persor             | h/Address                           |  |  |  |  |
| CETM                               |                           | Hazaru     |                             | 459 SPRIMEE DK | Ackaboko, IN 37737 |                                     |  |  |  |  |
| Strengths and Concerns             | - Assignment Infor        | mation     |                             |                |                    |                                     |  |  |  |  |
| Permanency Goals                   |                           |            |                             |                |                    | Assignment History                  |  |  |  |  |
| Visitation Plan<br>Permanency Plan | 01                        | ganization | Employee Na<br>Supervisor N | ame            | Assignment Role    | Child/Youth Name                    |  |  |  |  |
| Case Services                      | East Tennessee Regi       | on         | Bar, Le<br>Val, Do          | SS Custod      | y Worker           | Wa, Al                              |  |  |  |  |

- From the **Assignment History** screen, verify the current/new worker is assigned with the correct **Assignment Role** and no **End Date**
- If a new worker needs to be assigned, click Add

| Your data has been saved.                                                |                                 |                |   |                |                   |                                |   |               | ⊠ <u>close con</u>                  | firmation   |   |
|--------------------------------------------------------------------------|---------------------------------|----------------|---|----------------|-------------------|--------------------------------|---|---------------|-------------------------------------|-------------|---|
| Case > Overview > Case Overview                                          |                                 |                |   |                |                   |                                |   |               |                                     |             |   |
| Case Header<br>Case ID: 76                                               | Case ID: 76/ Case Name: Bro, Co |                |   |                | Case Status: Open |                                |   |               | Organization: East Tennessee Region |             |   |
| Assignment History                                                       |                                 |                |   |                |                   |                                |   |               |                                     |             |   |
| Employee Name                                                            | Ŧ                               | Supervisor     | T | Supervisor Job |                   | Assignment Role                | E | Begin Date* 🔻 | End Date                            | Child/Youth | T |
| Dag, Ca B                                                                |                                 | Daw Jr., Wa E. |   | Case Manager 4 |                   | JJ Custody/Aftercare<br>Worker | 0 | 04/01/2015    |                                     | Wa, Al      | ^ |
| Bar, Le                                                                  |                                 | Val, Do        |   | Case Manager 4 |                   | SS Custody Worker              |   | 02/11/2015    | 04/01/2015                          | Wa, Al      |   |
| (H)         10         *         items per page         1 - 2 of 2 items |                                 |                |   |                |                   |                                |   |               |                                     |             |   |
| Add Delete                                                               |                                 |                |   |                |                   |                                |   |               |                                     |             |   |
| Apply Save Cancel                                                        |                                 |                |   |                |                   |                                |   |               |                                     |             |   |

- Enter assignment information
  - Assign To
  - Assignment Begin Date
  - **Assignment End Date** not needed as assignment needs to remain open
  - Assignment Role
  - Child/Youth
- Click Save

| Add Assignment          |                             |
|-------------------------|-----------------------------|
| Assign To:*             | Davi                        |
| Assignment Begin Date:* | 01/15/2023                  |
| Assignment End Date:    |                             |
| Assignment Role:*       | JJ Custody/Aftercare Worker |
| Child/Youth:*           | Bur 🔹                       |
| Save                    | •                           |

Once the new assignment is entered, the previous worker's assignment can be ended

- Go to the **Home/Workload** of the FSW whose assignment should be ended
- Highlight the row with the youth's name and/or the **Assignment Role** that should be ended
- Click End
  - Enter the Assignment End Date
  - Click **Save**

| Home       | Intake Case |                           | Resource |       |      | Financial |   | Administration    |                  |  |
|------------|-------------|---------------------------|----------|-------|------|-----------|---|-------------------|------------------|--|
|            |             |                           | Wor      | kload |      | Desktop   |   | Calendar          | Approvals        |  |
|            |             |                           |          |       |      |           |   |                   | help             |  |
| Ga         |             | Viewing for Garren, Beula |          |       |      |           |   |                   | ① 0 Reassign End |  |
| Supervises |             | Туре                      | T        | ID .  | Name |           | т | Assignment Role   | Т                |  |
|            | •           | Ongoing Case              |          | 29    | Ar   |           |   | SS Custody Worker |                  |  |
|            | Þ           | Ongoing Case              |          | 18    | Ar,  |           |   | SS Custody Worker |                  |  |
|            | Þ           | Ongoing Case              |          | 27    | De   |           |   | SS Custody Worker |                  |  |
|            | Þ           | Ongoing Case              |          | 12    | Dr   |           |   | SS Custody Worker |                  |  |
|            | Þ           | Ongoing Case              |          | 38    | Ga   |           |   | SS Custody Worker |                  |  |
|            | •           | Ongoing Case              |          | 28    | Ha   |           |   | SS Custody Worker |                  |  |

You have completed this storyboard.